## 1. ระบบการให้บริการผ่านช่องทางออนไลน์ E-service ทางเว็บไซต์หน่วยงาน

 $\label{eq:URL:http://www.thachumpon.go.th/site/index.php?option=com\_content&view=article&id=817&ltemid=117\\$ 

## 2. คู่มือการใช้งานระบบ E-Service ขององค์การบริหารส่วนตำบลท่าชุมพล

2.1 เข้าสู่หน้าเว็บไซต์ขององค์การบริหารส่วนตำบลท่าชุมพล

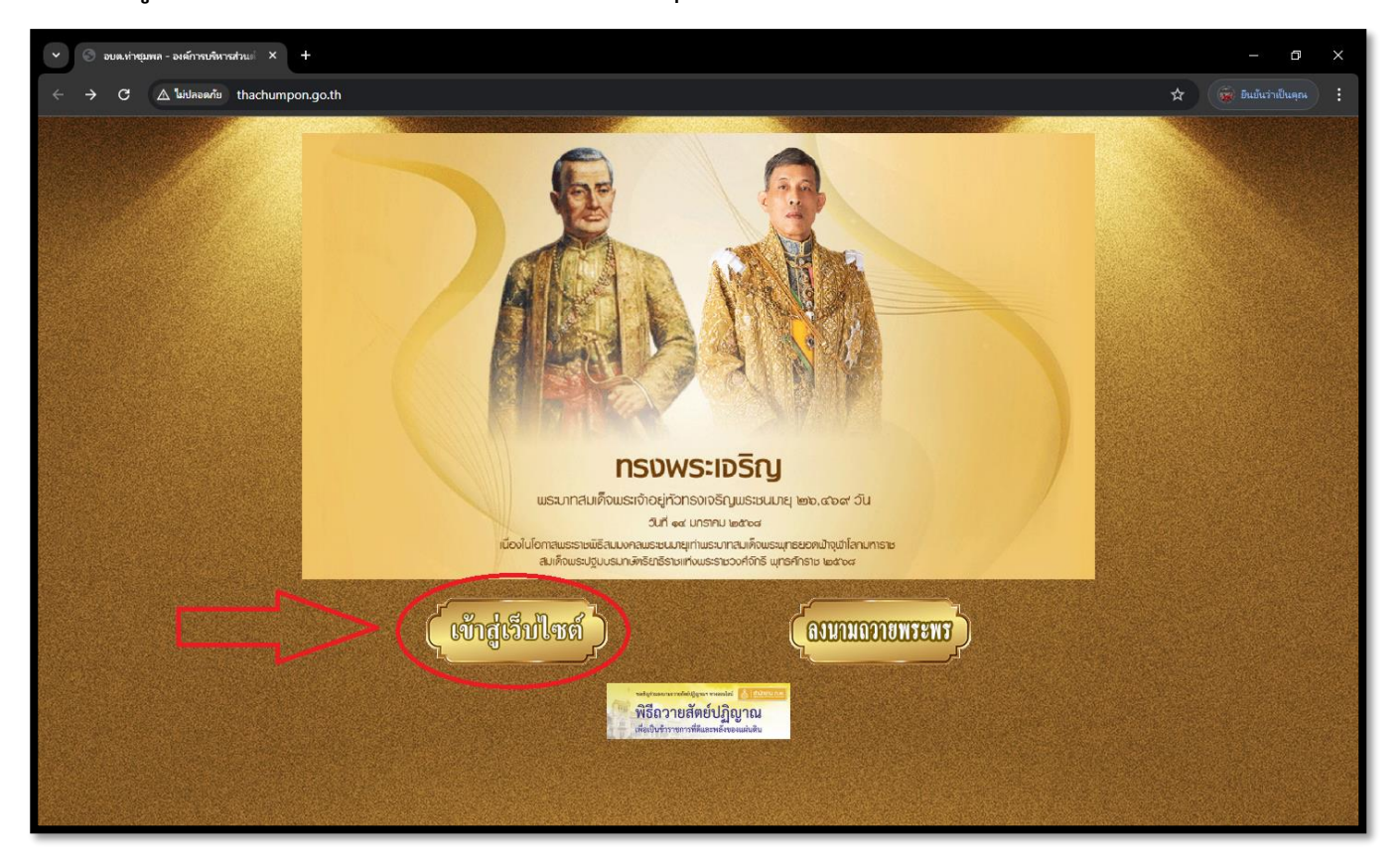

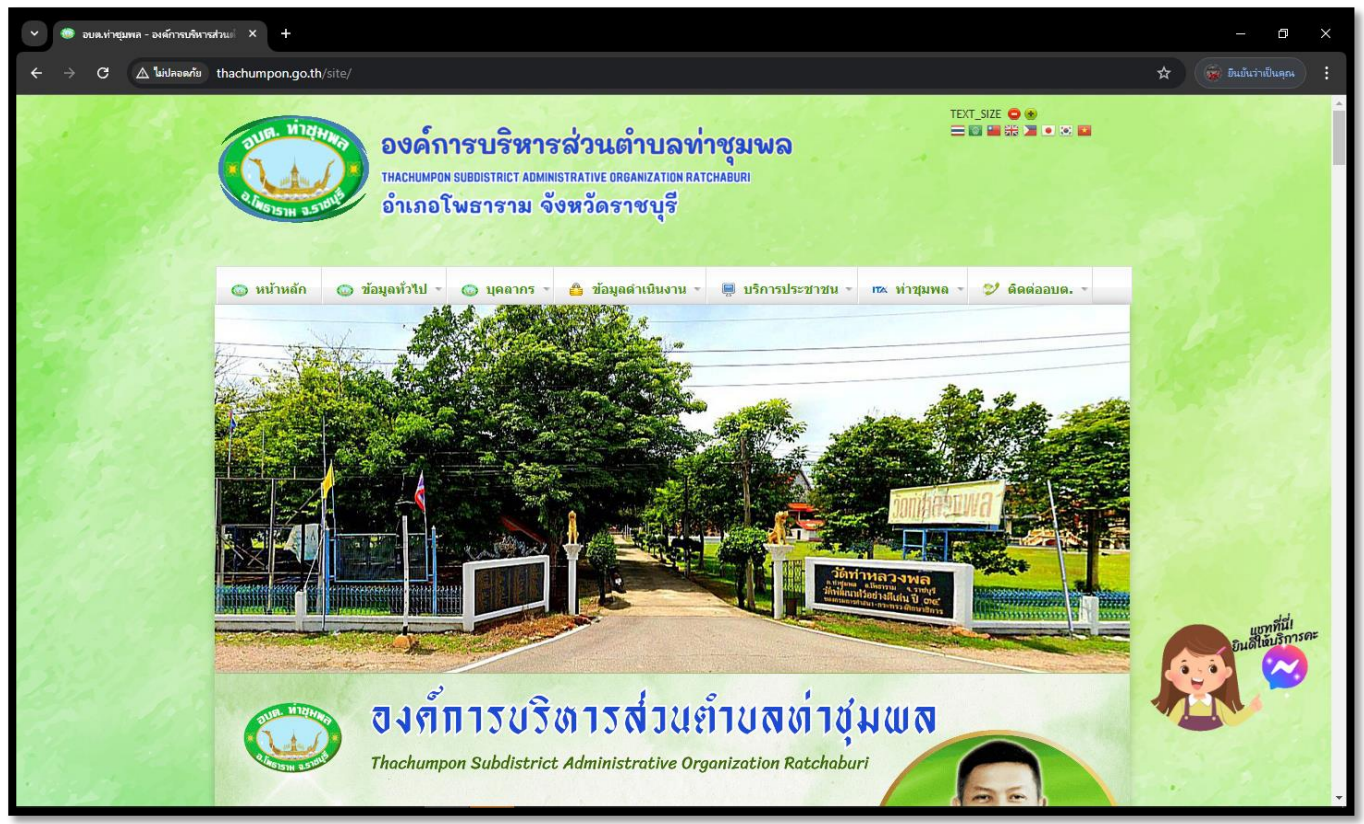

## 2.2 ทำการเลือกเมนู E-Service ขององค์การบริหารส่วนตำบลท่าชุมพล

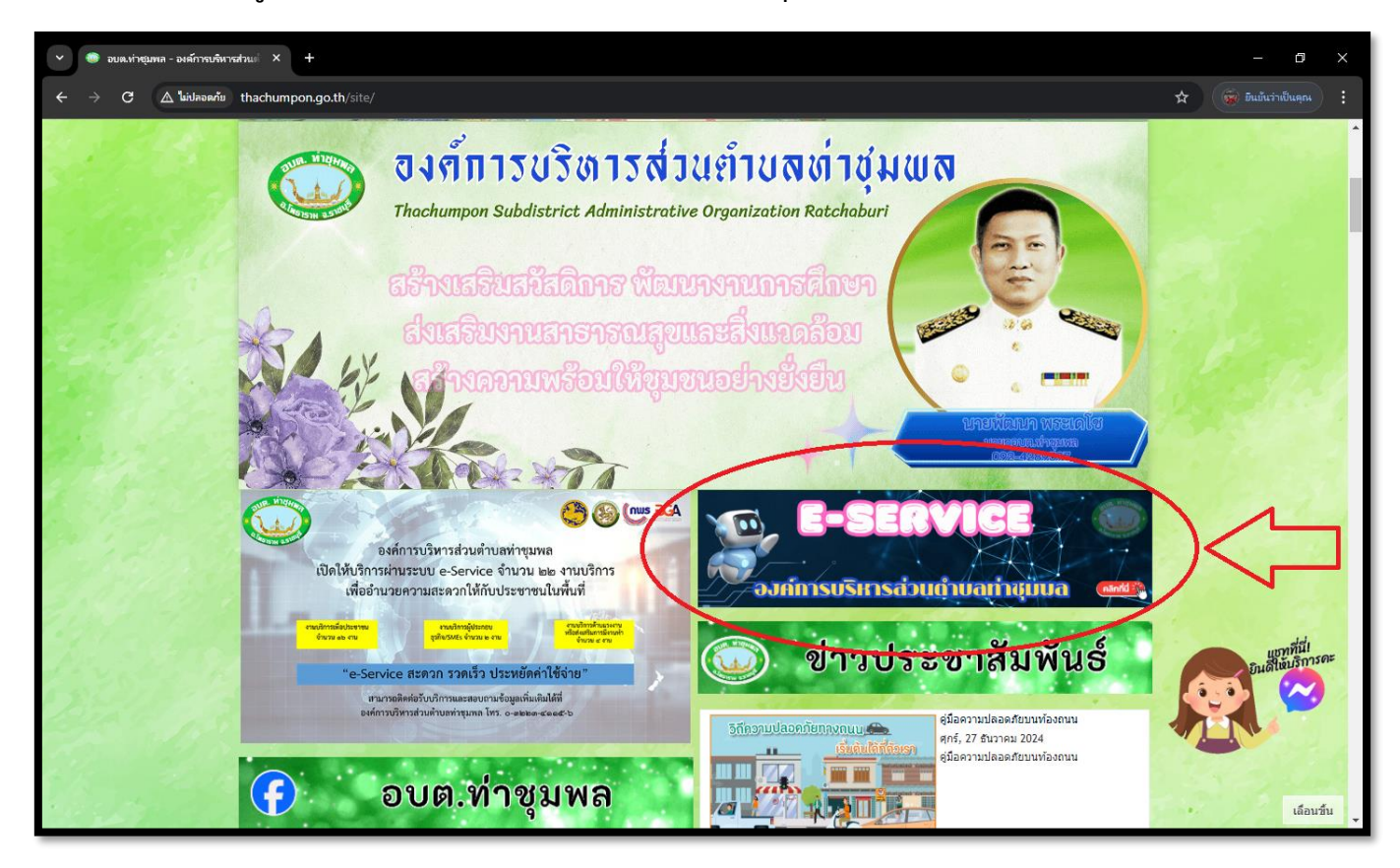

## 2.3 เลือกปัญหาที่ต้องการติดต่อ

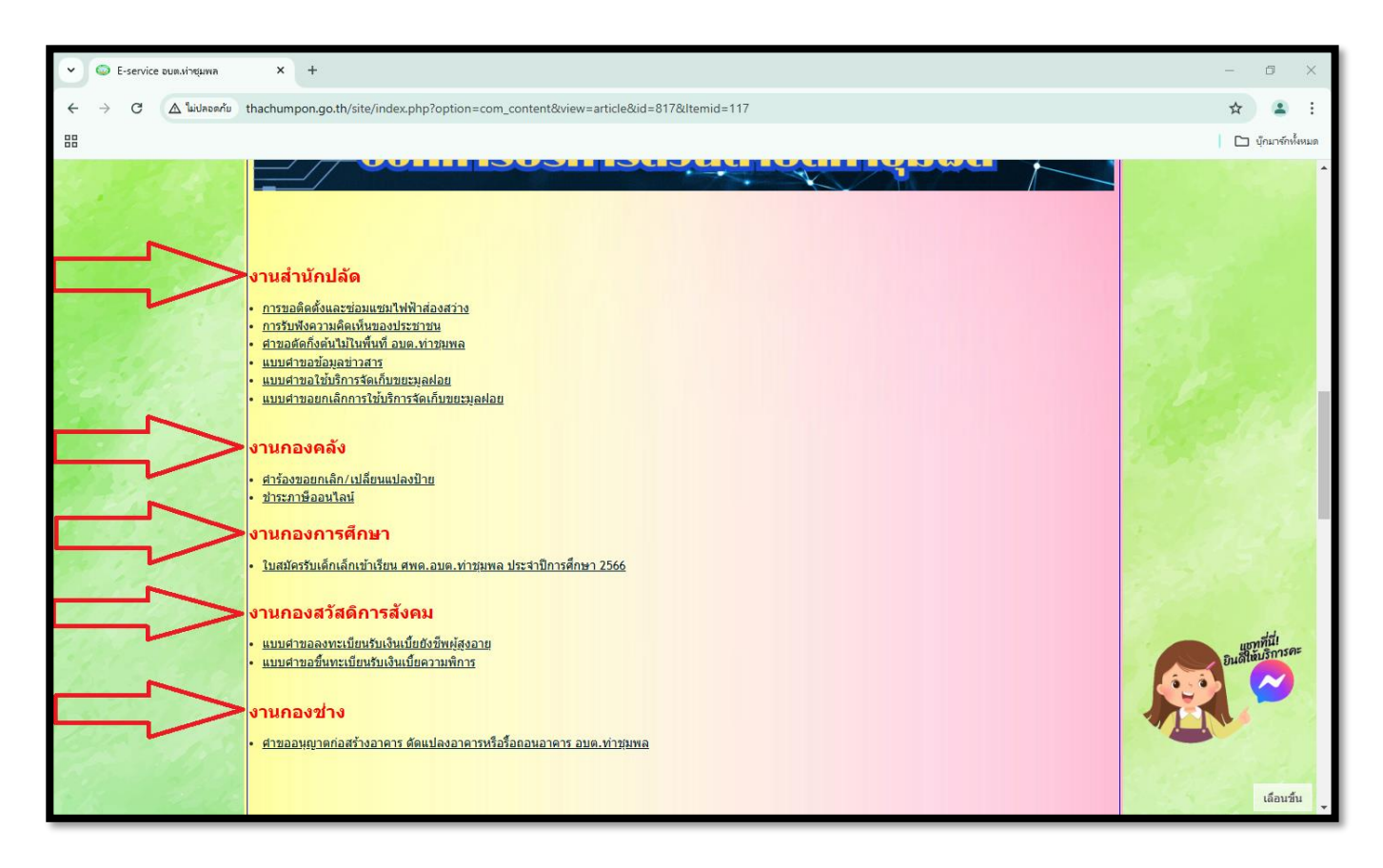

2.4 ทำการกรอกข้อมูลส่วนตัว และปัญหาที่ต้องการแจ้งหรือติดต่อให้ครบถ้วน

| การรับฟังความคิดเห็นของประชาชน<br>องค์การบริหารส่วนต่าบลท่าชุมพล อำเภอโพธาราม จังหวัดราชบุรี โหร.<br>032-234-115 |
|----------------------------------------------------------------------------------------------------|
| rangsan.kaewbu@gmail.com สลับบัญชี 🖉                                                                             |
| อ <b>ีเมล *</b><br>อีเมลของคุณ                                                                                   |
| ชื่อ - สกุล *<br>ศาตอบของคุณ                                                                                     |
| มหายาวขโทรสัมพ์ หรืออื่าหว่า*                                                                                    |

2.5 เมื่อกรอกข้อมูล และปัญหาที่ต้องการแจ้งเสร็จสิ้นแล้วให้ทำการกดส่งข้อมูล

|            | ชื่อ - สกุล *                                                                                                    |     |
|------------|----------------------------------------------------------------------------------------------------|-----|
|            | ศำตอบของคุณ                                                                                                    |     |
|            |                                                                                                    |     |
|            | หมายเฉขโทรศัพท์ หรืออีเมล์*                                                                                              |     |
|            | ศำตอบของคุณ                                                                                                    |     |
|            |                                                                                                    |     |
|            | ความคิดเห็น *                                                                                                    |     |
|            | ศำตอบของคุณ                                                                                                    |     |
|            |                                                                                                    |     |
|            | ระเพจะส่งอีเมลสำเนาการตอบกลับของคุณไปยังที่อยู่ที่คุณให้ไว้                                                              |     |
| $\square>$ | ส่ง ถ้างแบบฟอร์ม                                                                                                    | ร์ม |
|            | ทามสงรรสสหาบบัน coogle ฟอรม                                                                                              |     |
|            | 🗢 <u>ความเป็นส่วนด้วย</u> ี่ดางข้อเพื่อเรียว โดย Cookie สมเรณการแต่ดีด ก่างร่วมแต่เป็นกระบับเดือกๆ เป็นแรมการแป้นส่วนตัด |     |
|            |                                                                                                    |     |
|            | Google Mega                                                                                                    |     |

2.6 หลังจากดำเนินการส่งข้อมูลเสร็จสิ้นแล้ว ให้รอเจ้าหน้าที่ติดต่อกลับทางอีเมลที่ได้ให้ข้อมูลไว้ในข้อที่ 4